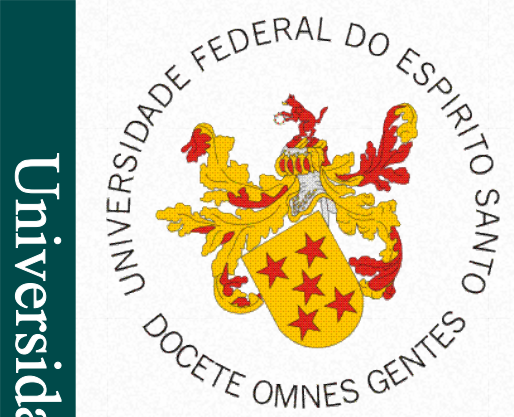

Universidade Federal do Espírito Santo Centro de Ciências Exatas, Naturais e da Saúde Departamento de Computação

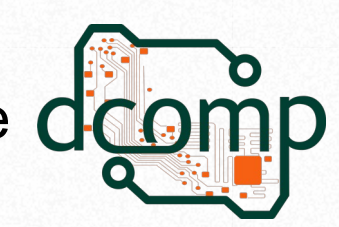

### Desenvolvimento Web Praticando HTML e CSS

**Fundamentos de Programação WEB** Site: http://www.jeiks.net/fundpweb E-mail: jacson.silva@ufes.br

### Problemas encontrados com CSS

- Propriedades e funcionalidades novas:
  - Podem não ser completamente definidas e/ou implementadas nos navegadores,
  - Mas isso não impede a utilização de suas versões "experimentais".
- Cada navegador costuma suportar novas funcionalidades/propriedades com prefixos específicos. Isso serve para diferenciá-las da implementação final.
- O problema é que para ativar a mesma propriedade em vários navegadores, devemos fazer como esse exemplo:
  - .button {

```
/* Prefixo para o Firefox. */
```

```
-moz-transition: all 0.2s linear;
```

/\* Prefixo para o Chrome, Safari, Safari Mobile e Android. \*/
-webkit-transition: all 0.2s linear;

```
/* Prefixo para o Opera. */
```

-o-transition: all 0.2s linear;

/\* Versão final, ainda não suportada em todos os browsers \*/
transition: all 0.2s linear;

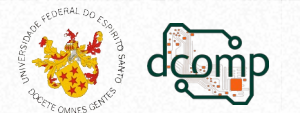

### Problemas encontrados com CSS

- Para evitar isso,
  - Mantenha-se atualizado com o suporte dos navegadores.
  - Faça testes.
  - Utilize sites para acompanhar o suporte dos navegadores, como o site:

Can I Use? <http://caniuse.com>

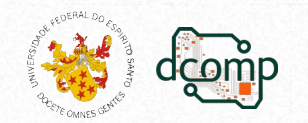

### Ferramentas

- Para ajudar-nos no desenvolvimento, utilizaremos:
  - Normalize.css

<http://necolas.github.com/normalize.css/>

- como estilo de base.
- garantir uma consistência entre navegadores diferentes.
- -prefix-free

<https://leaverou.github.io/prefixfree/>

 para tratar os prefixos proprietários das propriedades CSS3 que ainda não se tornaram um padrão entre navegadores.

Nota da autora: https://www.smashingmagazine.com/2011/10/prefixfree-break-free-from-css-prefix-hell/

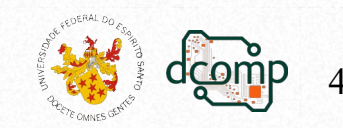

### Como utilizar...

<head>

<meta charset='UTF-8'>

<title>Título</title>

<link rel='stylesheet' href='normalize.css'>
 <script src='prefixfree.min.js'></script>
</head>

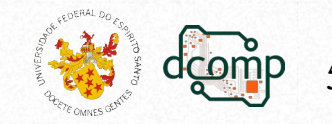

### Criando o primeiro site

- Crie uma pasta com nome: site-01
  - Crie o arquivo: pagina\_01.html
  - Crie o arquivo: estilo\_01.css
- Além dos elementos do slide anterior, também adicione esta linha no HEAD:

<link rel='stylesheet' href='estilo\_01.css'>

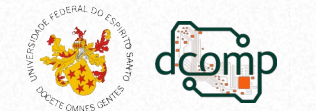

### Ideia para o site

#### Locais preferidos em Alegre/ES

#### Local 1

**imagem** texto texto tex

#### Local 2

**imagem** texto texto tex

#### Outros locais interessantes:

- 1. Local A
- 2. Local B
- 3. Local C
- 4. Local D
- 5. ...

### Porém, com mais cores e estilo...

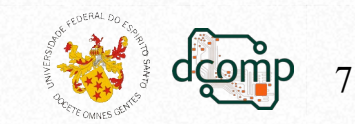

• Adicionando um Local de Alegre:

```
<h2>Local 1</h2>
```

```
Texto do Parágrafo 1. Texto do Parágrafo 1.
Texto do Parágrafo 1. Texto do Parágrafo 1.
```

```
Texto do Parágrafo 2.Texto do Parágrafo 2.
```

 Crie três conjuntos desses em seu HTML, um para cada local de Alegre que preferir.

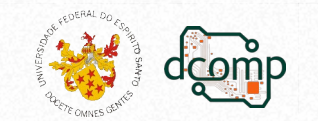

### Adicionando mais elementos

• Links:

<a href='local'>Texto do Link</a>

 Título geral da página: <head>

```
<title>Título Geral</title>
</head>
<body>
<h1>Título Geral</h1>
```

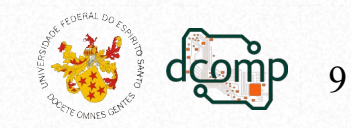

## Adicionando o CSS

- No arquivo estilo\_01.css, adicione:
  - .container {

```
margin: 0 auto;
```

```
/* margem superior e inferior com 0 (zero),
```

```
o 'auto' cuida das margens laterais,
```

```
já centralizando o conteúdo. */
```

```
width: 960px;
```

}

 Aplique essa classe no body de sua página, adicionando a opção:

class='container'

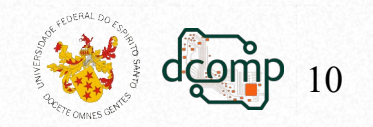

```
body {
font-family: "Lucida Sans Unicode", Verdana, sans-serif;
  line-height: 1.6;
}
```

Agora, vamos criar uma classe para o estilo de cada local:

```
.lugar {
   border-color: #CCC #999 #999 #CCC;
   border-style: solid;
   border-width: 1px;
   margin-bottom: 20px;
   padding: 10px;
```

 Aplique esse estilo aos locais que adicionou em sua página. Para isso, utilize:

<div class='lugar'> TUDO DO LOCAL 1 </div>

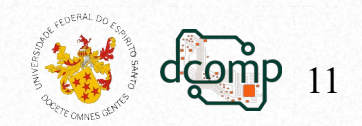

Adicionando um estilo aos títulos de dentro da classe lugar:

```
.lugar h2 {
  border-bottom: 1px dashed #5C6818;
  margin: 0;
}
```

• E que tal um pouco de cor na página:

```
body {
  background: #CC7766 url('noise.png');
```

- Agora, altere a cor da página para uma cor de sua preferência.
- Logo após, utilize a propriedade "background-color" para alterar a cor de fundo da classe "lugar". Exemplo: background-color: rgba(210,210,210,0.3);

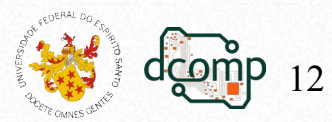

}

Mude agora o estilo dos links existentes na classe lugar:

```
a {
   color: #2C88A7;
   text-decoration: none;
}
```

}

}

- Transforme o Título Geral em um link para a página local e aplique nele essa outra opção de link.
- O que faz essa(s) outra(s) opção(ões) de estilo?

   a:hover { /\* :focus, :visited, :active \*/
   color: white;
   background-color: black;

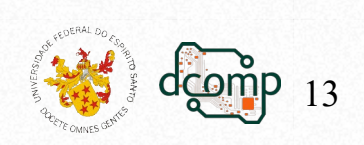

}

### Vamos adicionar imagens...

Após o título de cada local, adicione uma imagem de referência:

<img src='local\_da\_imagem' alt='' title='' />

Como ficou o site agora?

O texto aparece embaixo da imagem porque a **img** é um elemento *inline* e o **p** é um elemento *block*.

Para resolver isso, vamos mexer no alinhamento da imagem:

```
.lugar img {
   height: 200px; /* e o width?? */
   border: 1px solid black;
   float: left;
   margin: 10px 10px 0 0;
   padding: 2px;
```

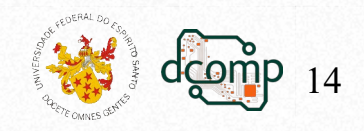

- O que obtemos:
  - A imagem foi posicionada corretamente dentro do div.
  - O texto também foi para o local correto.
  - Porém, a imagem pode ficar com partes fora do div.
  - Isso é típico e ocorre devido ao float.
  - Para corrigir, deve-se adicionar um elemento vazio com a propriedade clear ao final de cada lugar:

```
.clear {
```

• Há outra opção: adicione "overflow: auto;" na classe lugar.

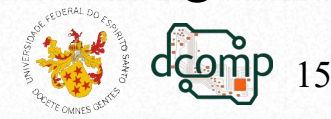

• E que tal adicionar um copyright?

```
<footer>&lt;Desenvolvido por mim&gt;</footer>
footer {
  text-align: center;
  font-size: 12px;
}
```

• E a barra na lateral com outros links:

```
<div class='notas'>
                                  .notas {
                                   background-color:
  <h3>Outros locais legais:</h3>
                                           rgba(210,210,210,0.3);
                                   padding: 10px;
  <01>
      Bacana
                                  .notas h3 {
      Divertido
                                   font-size: 14px;
                                   margin-top: 0;
      Muito legal
      Interessante
                                  .notas ol {
  </01>
                                   font-size: 12px;
</div>
```

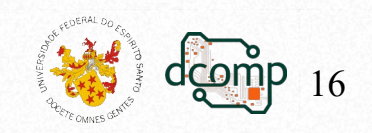

- Mas ela não deveria ser uma barra lateral?
- Como colocá-la à direta da página?
- Tente trabalhar em sua página para fazer isso.

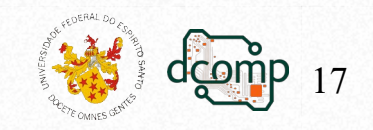

• Adicione um **div** contendo todos os locais:

<div class='todosLugares'>

<!-- todos os lugares -->

</div>

```
.todosLugares {
```

float: left;

width: 660px;

- }
- Agora, coloque a classe notas para ficar à direita e ocupar o restante dos pixeis para completar os 960px da página:

```
.notas {
  float: right;
  width: 260px; /*pois existem paddings no meio*/
}
```

• Para corrigir o footer, defina-o sendo da classe clear.

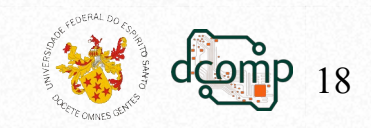

## E como ficou sua página?

- Modifique à vontade agora sua página...
- Adicione novos elementos...
- Adicione estilos diferentes...
- Escolha suas cores...
- Escolha suas imagens...

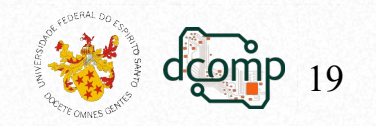

# E que tal refiná-la com HTML5?

- O que mudará será a sua semântica...
- Mude os divs que são da classe lugar para um article: <article class="lugar">

```
<h2>Local 1</h2>
```

```
</article>
```

Mude também os divs da classe notas para aside:
 <aside class="notas">

```
<h3>Outros locais legais</h3>
```

<aside>

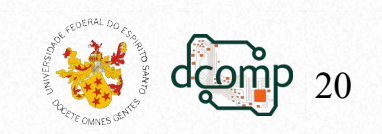

### Atividades

• Adicione a seguinte tabela no seu site:

| Alegre             |                       |                |
|--------------------|-----------------------|----------------|
| População estimada | 29.869 pessoas (2021) |                |
| Área territorial   | 756,860 km²           | Fonte:<br>IBGE |
| IDH                | 0,721                 |                |
| PIB                | R\$ 476.962,31        |                |
| PIB per capita     | R\$ 15.854,35         |                |

• Formate essa tabela com CSS para combinar com seu site.

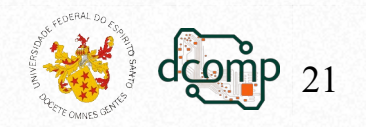

### Atividades

- Adicione o mapa de Alegre usando um *IFrame*:
  - Abra o Google Maps.
  - Abra as rotas, o mapa ou a imagem do Street View que você quer incorporar.
  - No canto superior esquerdo, clique no menu Menu.
  - Clique em Compartilhar ou incorporar mapa.
  - Clique em Mapa incorporado.
  - À esquerda da caixa de texto, escolha o tamanho e clique na seta para baixo Seta para baixo.
  - Copie o texto na caixa. Cole-o no HTML do seu site ou blog.
- Estilo para centralizar horizontalmente:

```
display: block;
```

border-style:none;

margin: 0 auto;

Mas é sua tarefa escolher o local para adicioná-lo

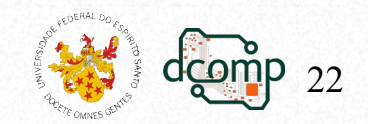

### Atividades

- Agora, adicione um formulário para que as pessoas possam entrar em contato, contendo:
  - Nome do remetente.
  - Categoria de mensagem:
    - Turismo;
    - Curiosidades;
    - Informações;
    - Outro assunto.
  - Mensagem.

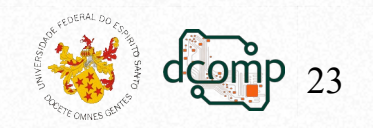